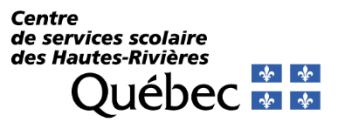

Service des ressources humaines

Guide pour s'inscrire ou accéder aux Feuillets fiscaux WEB

SECTION A : Inscription aux *Services aux employés* SECTION B : Inscription aux relevés de salaire WEB SECTION C : Visionnement des relevés de salaire WEB SECTION D : Inscription aux feuillets fiscaux WEB SECTION E : Visionnement des feuillets fiscaux WEB

#### SECTION A : Inscription aux Services à l'employé

**Étape 1** : Cliquer sur *Relevé de salaire* à partir du module Services à l'employé de CSSDHR-Intranet ou directement sur le lieu : <u>Services aux employés</u>.

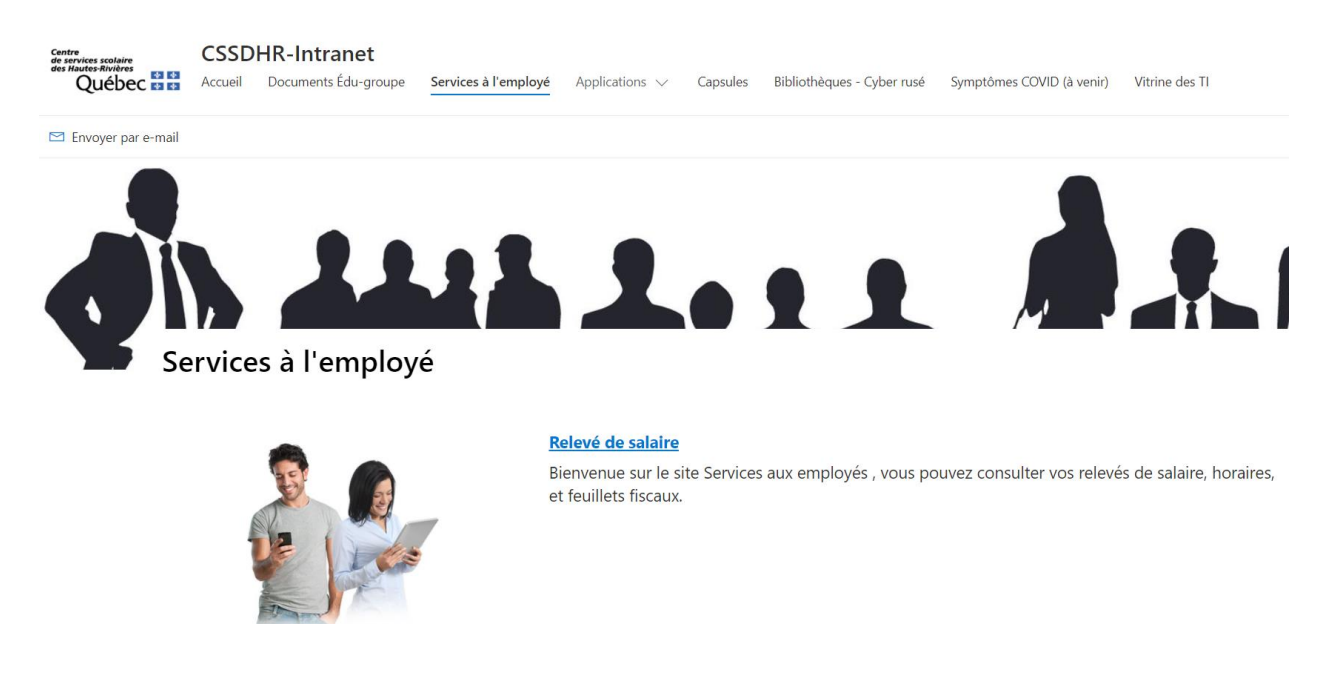

#### Étape 2 : S'inscrire au site Services aux employés.

```
Services aux employés
Centre de services scolaire des Hautes-Rivières
```

| Bienvenue sur le site                                                                                                    | e Services aux employés                                                                                            |
|----------------------------------------------------------------------------------------------------|----------------------------------------------------------------------------------------------------|
| Connexion<br>Matricule                                                                                                    | Des services disponibles en tout<br>temps aux employés<br>✓ Relevés de salaire<br>✓ Horaire<br>✓ Feuillets fiscaux |
| Se connecter<br>Vous avez oublié vos données d'accès?<br>Vous n'êtes pas inscrit? Cliquez ici<br>En cliquant sur le<br>accéderez à l<br>d'inscript | e lien, vous<br>a page<br>ion                                                                                      |

Pour vous inscrire, vous aurez besoin de votre matricule qui se trouve sur votre relevé de salaire. À noter qu'il est important de <u>ne pas</u> inscrire les <u>zéros</u> au début du matricule.

| Ider         | ntification                     | Rémunération de la période |      | D       | éductions                               |            |                       |
|--------------|---------------------------------|----------------------------|------|---------|-----------------------------------------|------------|-----------------------|
| No période   | Date du dépôt                   | Unités                     | Taux | Montant |                                         | Périodique | Cumulatifs<br>fiscaux |
| 14           | 2016-12-29                      | 10,000000                  |      |         | Fonds de pension<br>RRQ                 |            |                       |
| No dépôt     | Matricule                       |                            |      |         | RQAP<br>Assurance-chômage               |            |                       |
| 8300993      |                                 |                            |      |         | SSQ Sout vie,sal.<br>SSQ ass -mal. Sout |            |                       |
| Régulier     | 2016-12-18<br>au<br>2016-12-31  |                            |      |         | SSQ mal ajust. Sou<br>Cotisations synd. |            |                       |
| Non régulier | Paie finissant le<br>2016-12-10 |                            |      |         | Impôt fédéral                           |            |                       |

#### Voici la page d'inscription que vous devrez compléter :

| Inscr       | Iption                                                                                                 |
|-------------|----------------------------------------------------------------------------------------------------|
| Pour vou    | inscrire, il est nécessaire de fournir certaines informations.                                         |
| Compléte    | 2z les informations suivantes, telles qu'inscrites sur votre relevé de salaire ou votre mèque de paie. |
| Si vous n'i | êtes pas en mesure de compléter ces informations, veuillez communiquer avec le service des ressources  |
| numaines    | s.                                                                                                    |
|             | Matricule :                                                                                            |
|             | Date de naissance : AAAA-MM-II                                                                         |
|             |                                                                                                    |
|             |                                                                                                    |
|             |                                                                                                    |
|             |                                                                                                    |
|             |                                                                                                    |
|             | Je ne suis pas un robot                                                                                |
|             | Confidentialité - Conditions                                                                           |
|             |                                                                                                    |

### Section B : Inscription aux relevés de salaire WEB

**Étape 1 :** Sélectionner l'onglet *Mes relevés de salaire*.

|                                                                                                    | Bonjour.                                                      |
|----------------------------------------------------------------------------------------------------|---------------------------------------------------------------|
|                                                                                                    | Changer mon mut de passe     Kies donnièrs personnelles       |
| Mes relevés de salaire                                                                                                    | ire Mes feuillets fiscaux                                     |
| our activer l'affichage                                                                                                    |                                                               |
| ous devez accepter les conditions suivantes :                                                                                                    |                                                               |
| À partir de maintenant, je consulterai mes relevés de sa<br>l'accepte de ne plus les recevoir en format papier.<br>Je pourrai aussi consulter mes relevés de salaire ancério | alaine à partir de ce site.<br>eurs selon leur disponibilité. |
| J'ai pris contaissance des conditions.                                                                                                    |                                                               |
| Jaco                                                                                                    | tote -                                                        |
|                                                                                                    |                                                               |
|                                                                                                    |                                                               |

Étape 2: Prendre connaissance des conditions, cocher la case et cliquer sur le bouton « J'accepte ».

#### SECTION C : Visionnement des relevés de salaire WEB

Sélectionner l'onglet Mes relevés de salaire.

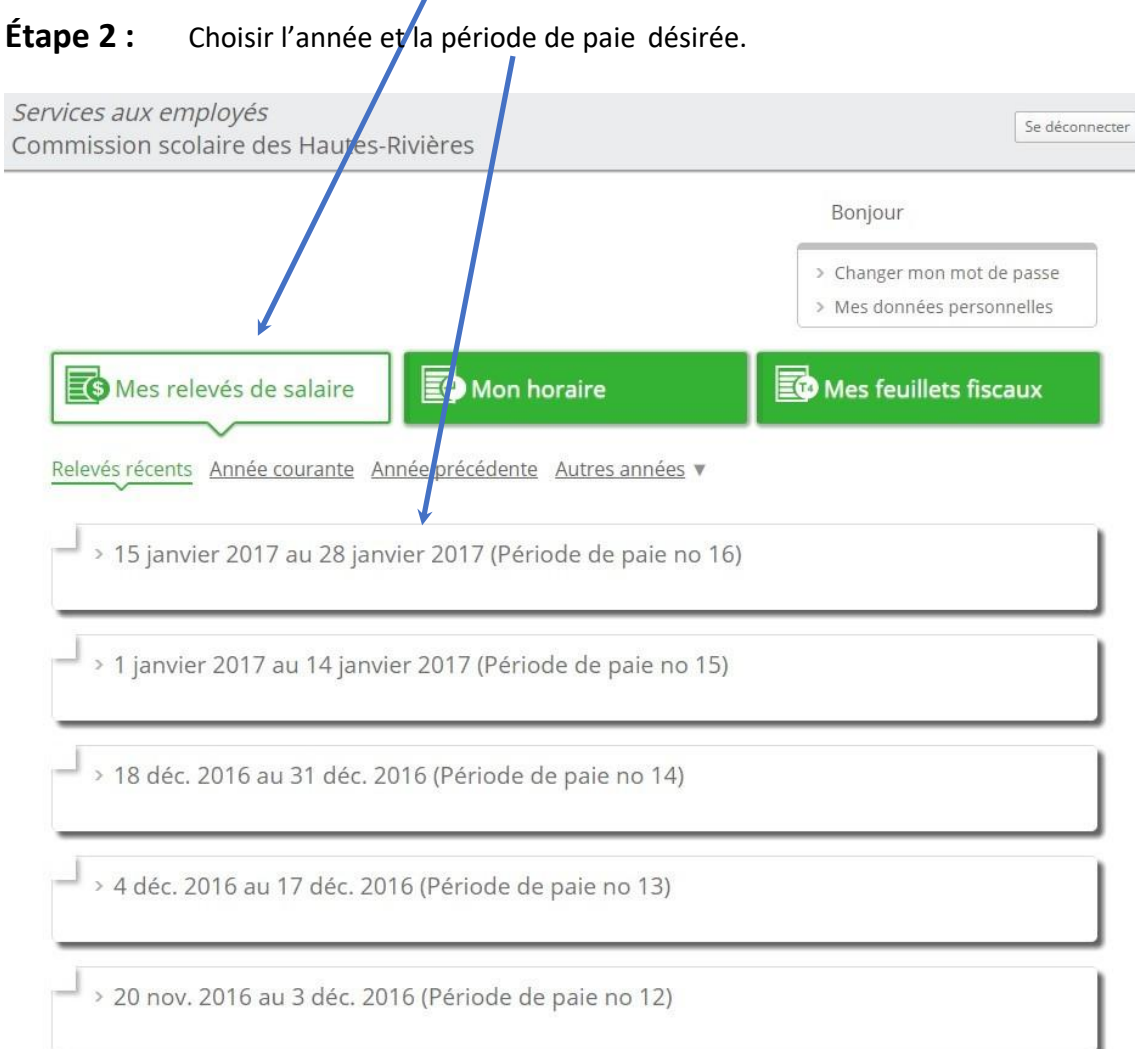

Étape 1 :

## **SECTION D** : Inscription aux feuillets fiscaux Web

Étape 1 : Sélectionner l'onglet Mes feuillets fiscaux.

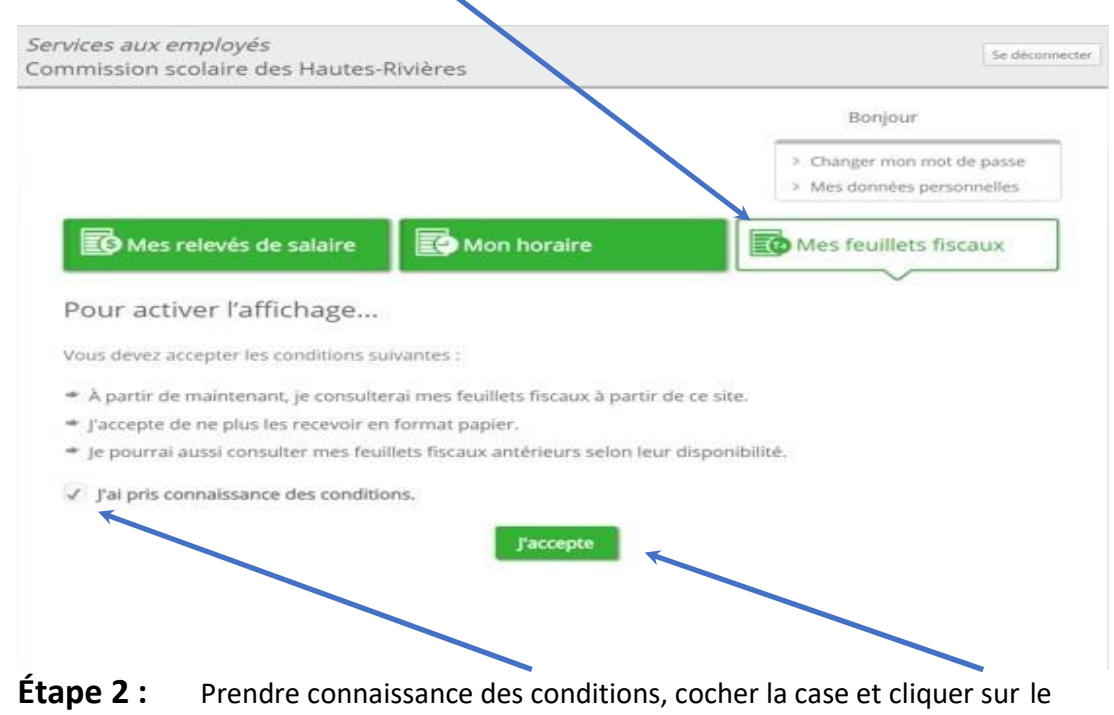

bouton « J'accepte ».

# **SECTION E : Visionnement des feuillets fiscaux WEB**

**Étape 1 :** Sélectionner l'onglet *Mes feuillets fiscaux.* 

| <i>vices aux employes</i><br>nmission scolaire des Hautes-F                                                                                                    | Rivières                                                                                                    | Se décor                                                                                                    |
|----------------------------------------------------------------------------------------------------|----------------------------------------------------------------------------------------------------|----------------------------------------------------------------------------------------------------|
|                                                                                                    |                                                                                                    | Bonjour                                                                                                    |
|                                                                                                    |                                                                                                    | Changer mon mot de passe<br>Mes données personnelles                                                                                                    |
| Kes relevés de salaire                                                                                                    | Mon horaire                                                                                                    | les feuillets fiscaux                                                                                                    |
| 2015 2014 2013                                                                                                    |                                                                                                    | ·                                                                                                    |
| > Combiné (R1 & T4) - AF Ré                                                                                                    | duit - Original                                                                                                    |                                                                                                    |
| combine (NT & TH) AL NO                                                                                                    | aut offeriar                                                                                                    |                                                                                                    |
|                                                                                                    |                                                                                                    |                                                                                                    |
|                                                                                                    |                                                                                                    |                                                                                                    |
|                                                                                                    |                                                                                                    |                                                                                                    |
|                                                                                                    |                                                                                                    |                                                                                                    |
| ne 3 : Cliquer sur le do                                                                                                    | rument et il s'ouvrira dans une nou                                                                                                    | velle nage                                                                                                    |
| pe 3 : Cliquer sur le do                                                                                                    | cument et il s'ouvrira dans une nou                                                                                                    | velle page.                                                                                                    |
| pe 3 : Cliquer sur le doo                                                                                                    | cument et il s'ouvrira dans une nou                                                                                                    | velle page.                                                                                                    |
| pe 3 : Cliquer sur le doo                                                                                                    | cument et il s'ouvrira dans une nou<br>Consultation - Services × C Combiné (Relevé 1 e                                                                                                    | velle page.                                                                                                    |
| pe 3 : Cliquer sur le doo<br>× V  portail.csdhr.qc.ca/EduG × V C<br>ContenuFichier.aspx?CLE=2015-1-AE-Re                                                                                                    | Cument et il s'ouvrira dans une nou<br>Consultation - Services × C Combiné (Relevé 1 d<br>eduit-1-2016-02-16-09:36:58&TYPE_AFF=191DCO                                                                                                    | velle page.<br>et T4 ×                                                                                                    |
| pe 3 : Cliquer sur le doo<br>× v portail.csdhr.qc.ca/EduG × C<br>ContenuFichier.aspx?CLE=2015-1-AE-Re                                                                                                    | Consultation - Services ≈ × C Combiné (Relevé 1 d<br>duit-1-2016-02-16-09:36:58&TYPE_AFF=19:1DCOI                                                                                                    | velle page.<br>et T4 ×                                                                                                    |
| pe 3 : Cliquer sur le doo<br>× 💜 portail.csdhr.qc.ca/EduG × V 🗅<br>:ontenuFichier.aspx?CLE=2015-1-AE-Re                                                                                                    | Consultation - Services × Combine (Releve 1 e<br>rduit-1-2016-02-16-09:36:58&TYPE_AFF=191DCOI                                                                                                    | velle page.<br>et T4 ×                                                                                                    |
| pe 3 : Cliquer sur le doo<br>× V portail.csdhr.qc.ca/EduG × C<br>ContenuFichier.aspx?CLE=2015-1-AE-Re                                                                                                    | cument et il s'ouvrira dans une nou<br>Consultation - Services × C Combiné (Relevé 1 d<br>eduit-1-2016-02-16-09:36:58&TYPE_AFF=191DCOI<br>1 / 2                                                                                                    | velle page.<br>et T4 ×                                                                                                    |
| pe 3 : Cliquer sur le doo<br>× V portail.csdhr.qc.ca/EduG × C<br>ContenuFichier.aspx?CLE=2015-1-AE-Re                                                                                                    | cument et il s'ouvrira dans une nou<br>Consultation - Services × C Combiné (Relevé 1 e<br>eduit-1-2016-02-16-09:36:58&TYPE_AFF=12:0DCOI<br>1 / 2                                                                                                    | velle page.<br>et T4 ×                                                                                                    |
| pe 3 : Cliquer sur le doo                                                                                                    | Consultation - Services × Combiné (Relevé 1<br>consultation - Services × Combiné (Relevé 1<br>cduit-1-2016-02-16-09:36:58&TYPE_AFF=1910COI<br>1 / 2<br>Canada Reverue Agency<br>Agence du revenu du Canada<br>Year 2015                                                                                                    | velle page.<br>et T4 ×<br>MM=<br>T4 Statement of Remuneration Paid<br>État de la rémunération pavée                                                                                                    |
| pe 3 : Cliquer sur le doo<br>× V g portail.csdhr.qc.ca/EduG × C<br>contenuFichier.aspx?CLE=2015-1-AE-Ref<br>mplyer's name - Nom de femplyeur AE Réduit<br>Commission scolaire des Hautes-Rivières<br>210, ue Notre-Dame<br>Sciett here en Binkeline, Octo 100 6100                                                                                                    | Consultation - Services a X C Combiné (Relevé 1 d<br>eduit-1-2016-02-16-09:36:58&TYPE_AFF=1/1DCOI<br>1 / 2<br>Canada Revenue Agency<br>Agence du revenu da Canada<br>Year 2015<br>Province of servicement<br>14<br>Revenue Agency<br>Agence du revenue at Canada<br>14<br>Revenue Agency<br>14<br>Revenue Agency<br>15<br>16<br>17<br>17<br>17<br>17<br>17<br>17<br>17<br>17<br>17<br>17                                                                                                    | tet T4       ×         MM=       T4         Statement of Remuneration Paid       Etat de la rémunération payée         Importe las deductión - line 437       Importe las deductión - line 437         22       Importe las deductión - line 437                                                                                                    |
| pe 3 : Cliquer sur le doo<br>×   portail.csdhr.qc.ca/EduG ×  ContenuFichier.aspx?CLE=2015-1-AE-Re<br>contenuFichier.aspx?CLE=2015-1-AE-Re<br>200.rue Notre-Dame<br>210.rue Notre-Dame<br>210.rue Notre-Dame                                                                                                    | Consultation - Services a X C Combiné (Relevé 1 €<br>eduit-1-2016-02-16-09:36:58&TYPE_AFF=19:10COI<br>1 / 2<br>Canada Reverue Agency<br>Agence di reverue da Canada<br>1 / 2<br>Veri<br>Agence di reverue da Canada<br>Year<br>2015<br>Province of employment<br>Province of employment<br>Province of employment<br>Province of employment<br>Province of employment<br>1 6 Consista of fermations and RPC-time 300                                                                                                    | velle page.         et T4 ×         MM=         T4 Statement of Remuneration Paid Exat de la rémunération payée         22 Impôt sur de neuron reformance de stat de la rémunération payée         22 Impôt sur de neuron reformance de stat de la rémunération payée         24 Gara suradie de Stat de la rémunération payée                                                                                                    |
| pe 3 : Cliquer sur le doo<br>× ♦ portail.csdhr.qc.ca/EduG ×<br>contenuFichier.aspx?CLE=2015-1-AE-Ref<br>contenuFichier.aspx?CLE=2015-1-AE-Ref<br>210, ure Norte-Dame<br>Saint-Jean-sur-Richelieu, Qué. J3B 6N3<br>Employer's acceut number / Numéro de comple de l'employeur<br>dai isurance number                                                                                                    | Consultation - Services ▲ × Combiné (Relevé 1 e<br>consultation - Services ▲ × Combiné (Relevé 1 e<br>consultation - Services ▲ × Combiné (Relevé 1 e<br>consultation - Services ▲ × Combiné (Relevé 1 e<br>consultation - Services ▲ × Combiné (Relevé 1 e<br>consultation - Services ▲ × Combiné (Relevé 1 e<br>consultation - Services ▲ × Combiné (Relevé 1 e<br>consultation - Services ▲ × Combiné (Relevé 1 e<br>consultation - Services ▲ × Combiné (Relevé 1 e<br>consultation - Services ▲ × Combiné (Relevé 1 e<br>consultation - Services ▲ × Combiné (Relevé 1 e<br>consultation - Services ▲ × Combiné (Relevé 1 e<br>consultation - Services ▲ × Combiné (Relevé 1 e<br>Agence du revenu du Canado                                                                                                    | velle page.         et T4         X         MM=         T4         Statement of Remuneration Paid<br>État de la rémunération payée         22       Income tes deducti - See 437         24       Energie anning<br>Energie anning<br>Composition Section         24       Energie anning<br>Energie anning<br>COPPUCPP personable energie                                                                                                    |
| pe 3 : Cliquer sur le doo<br>× V portail.csdhr.qc.ca/EduG × C<br>contenuFichier.aspx?CLE=2015-1-AE-Re<br>commission scolaire des Hautes-Rivières<br>210, rue Notre-Dame<br>Saint-Jean-sur-Richelieu, Quié. J3B 6N3<br>and Jean-sur-Richelieu, Quié. J3B 6N3<br>and Jean-sur-Richelieu, Jab 6N3<br>and Jean-sur-Richelieu, Jab 6N3<br>and Jean | Consultation - Services a × C Combiné (Relevé 1 €<br>Consultation - Services a × C Combiné (Relevé 1 €<br>eduit-1-2016-02-16-09:36:58&CTYPE_AFF=1910COI<br>1 / 2<br>1 / 2 | velle page.         et T4 ×         MM=         T4 Statement of Remuneration Paid<br>Etat de la rémunération payée         22 Impôde la démandade - line 437<br>24 Cans assurble d'AL         24 Const la démanda de armings<br>26 CPP/DPP persionale envirgs<br>26 CPP/DPP persionale envirgs<br>26 Const una de la persion - RPC/RPQ                                                                                                    |
| pe 3 :       Cliquer sur le doo         ×                                                                                                    | Consultation - Services a × C Combiné (Relevé 1 €<br>Consultation - Services a × C Combiné (Relevé 1 €<br>eduit-1-2016-02-16-09:36:58&TYPE_AFF=19:10COI<br>1 / 2<br>1 / 2<br>Canada Reverue Agency<br>Agence di revoru di Canada Yerri 2015<br>Province of employment<br>Province of employment<br>10 QC<br>Employment code<br>29<br>Newé (6-065)<br>18 Consultations de femploy au APC - lagre 308<br>Employment code<br>Consultations de femploy au APC - lagre 308<br>10 QC<br>Employment code<br>29<br>Newé (6-065)                                                                                                    | velle page.         et T4         MM=         T4       Statement of Remuneration Paid<br>Etat de la rémunération payée         12       Incone tas deducté - See 437<br>Etat de la rémunération payée         12       Incone tas deducté - See 437<br>Etat de la rémunération payée         12       Etat de la rémunération payée         12       Etat de la rémunération<br>Etat de la rémunération<br>Cama sourait due à pension - RPC/RQ         26       Sans ourrait due à pension - RPC/RQ         26       Sans ourrait due à pension - RPC/RQ         26       Sans ourrait due à pension - RPC/RQ         26       Sans ourrait due à pension - RPC/RQ         26       Sans ourrait due à pension - RPC/RQ         26       Sans ourrait due à pension - RPC/RQ         26       Sans ourrait due à pension - RPC/RQ         26       Sans ourrait due à pension - RPC/RQ         26       Sans ourrait due à pension - RPC/RQ         26       Sans ourrait due à pension - RPC/RQ         26       Sans ourrait due à pension - RPC/RQ         27       Using due - Sing 212 |
| pe 3 :       Cliquer sur le doo         ×                                                                                                    | Consultation - Services ≈ × C Combiné (Relevé 1 e<br>consultation - Services ≈ × C Combiné (Relevé 1 e<br>eduit-1-2016-02-16-09:36:58&TYPE_AFF=19:10COI<br>1 / 2<br>1 / 2<br>Carada Reverue Agency<br>Agence du menu du Canada<br>1 / 2<br>1 / 2           | velle page.         et T4 ×         MM=         T4 Statement of Remuneration Paid<br>Exat de la rémunération payée         122 Impôt sur le revenu retenu - ligne 437         124 Gans assurable of XE         126 Gans avant dock à persion - RPC/RRQ         126 Gans avant dock à persion - RPC/RRQ         126 Gans avant dock à persion - RPC/RRQ         126 Gans avant dock à persion - RPC/RRQ         126 Gans avant dock à persion - RPC/RRQ         126 Gans doctanto - to 180         126 Dans de bienfitiance - ligne 349                                                                                                    |
| pe 3 :       Cliquer sur le doo         ×                                                                                                    | Consultation - Services a X Combiné (Relevé 1 e<br>Consultation - Services a X Combiné (Relevé 1 e<br>eduit-1-2016-02-16-09:36:58&TYPE_AFF=120000<br>1 / 2<br>Canada Reverue Agency<br>Agence di reveru di Canada<br>Province of employment<br>Province of employment                                                                                                    | tet T4       ×         MM =       MM =         T4       Statement of Remuneration Paid<br>État de la rémunération payée         22       Indicate - See 437         24       El resumble destings         24       El resumble destings         26       Gans assuables cAE         26       Gans assuables cAE         26       Gans assuables cAE         26       Dans de levistaines - See 212         44       Conside instraines - See 349         50       MP op DPSP registration surbates                                                                                                    |

28 janvier 2022

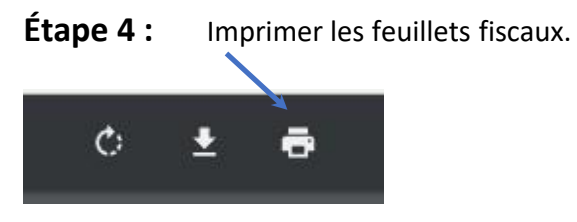

Étape 5 : Pour quitter la page des feuillets fiscaux, appuyer sur le « X » de l'onglet Combiné (Relevé 1 et T4).

Étape 6 : Utiliser le bouton « Se déconnecter » pour quitter les Services aux employés.

| <i>Services aux employés</i><br>Commission scolaire des Hautes-F | Rivières    | Se déconnecter                                                                           |
|------------------------------------------------------------------|-------------|------------------------------------------------------------------------------------------|
|                                                                  |             | Bonjour                                                                                  |
|                                                                  |             | <ul> <li>&gt; Changer mon mot de passe</li> <li>&gt; Mes données personnelles</li> </ul> |
| Mes relevés de salaire                                           | Mon horaire | Mes feuillets fiscaux                                                                    |